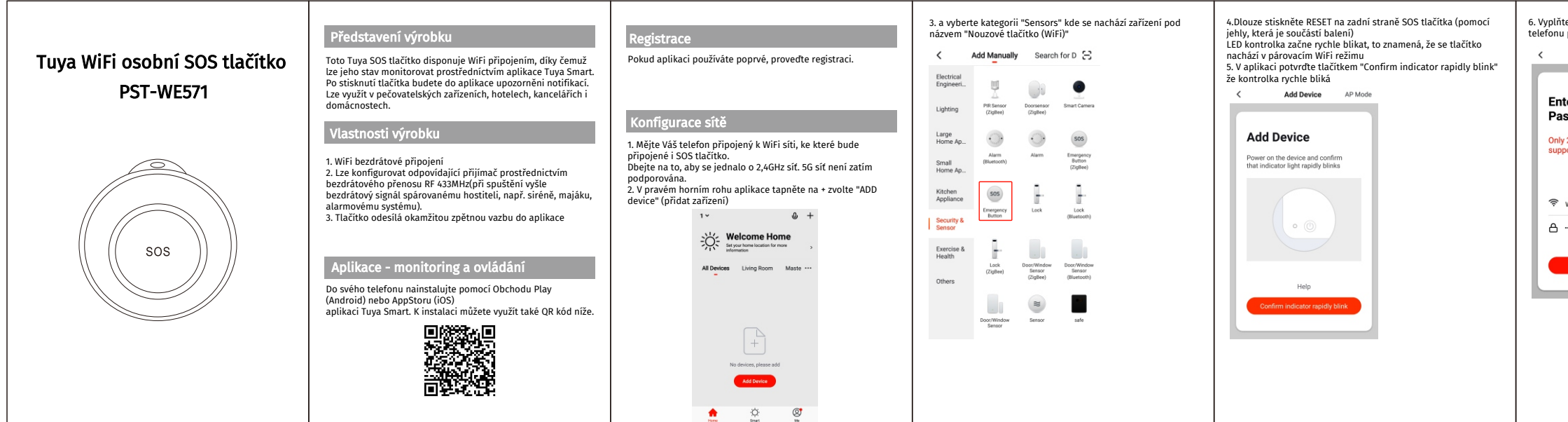

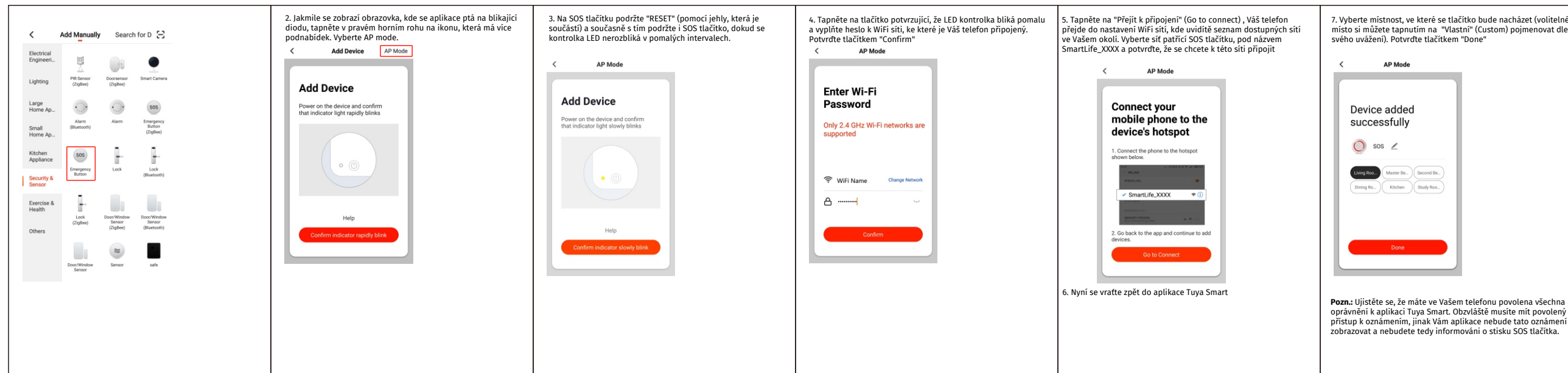

| te heslo k WiFi siti, ke které jste nyní ve Vašem<br>připojeni a pokračujte tlačítkem "Confirm"<br>Add Device | <ol> <li>7. Vyčkejte, než bude párovací proces dokončen (toto může trvat<br/>i několik minut v závislosti na stabilitě připojení)</li> <li>Add Device</li> </ol> | Režim AP (AP mode) - alternativní způsob párování<br>POZN: Ujistěte se, že je SOS tlačítko dostatečně nabité                         |
|----------------------------------------------------------------------------------------------------|----------------------------------------------------------------------------------------------------|----------------------------------------------------------------------------------------------------|
| ter Wi-Fi<br>ssword<br>/ 2.4.GHz Wi-Fi networks are<br>ported<br>WiFi Name Owings Network                     | Device added<br>successfully                                                                                                    | 1. V aplikaci Tuya Smart tapnite na + v pravém horním rohu, vyberte kategorii<br>"Sensors" a zde naleznete "Nouzové tlačitko (WiFi)" |
|                                                                                                    |                                                                                                    | Former Struct Me                                                                                                    |

7. Vyberte místnost, ve které se tlačítko bude nacházet (volitelné, místo si můžete tapnutím na "Vlastní" (Custom) pojmenovat dle

oprávnění k aplikaci Tuya Smart. Obzvláště musíte mít povolený přístup k oznámením, jínak Vám aplikace nebude tato oznámení zobrazovat a nebudete tedy informováni o stisku SOS tlačítka.

| avém horním rohu tapněte na ∠<br><b>Device Details</b><br>se Device Details<br>se Device Details<br>se Device Name SOSZde mikte měnit náze zatiení<br>evice Location Living RoomZde mikte měnit náze zatiení<br>evice Location Living RoomZde mikte měnit náze zatiení<br>tevice Location Living RoomZde mikte měnit náze zatiení<br>evice InformationZde mikte měnit náze zatiení<br>evice Information                                                                                                    | avém horním rohu tapněte na ∠<br>Device Details<br>to bevice Details<br>to bevice Details | astavení zařízení<br>tevřete si v aplikaci stránku | u od SOS tlačítka a v                          | Indikace nízké úrovně baterie<br>Jakmile má baterie nízkou úroveň nabití, přejde                                         |
|----------------------------------------------------------------------------------------------------|----------------------------------------------------------------------------------------------------|----------------------------------------------------|------------------------------------------------|----------------------------------------------------------------------------------------------------|
| Store Name       Store S                                                                                                    | Constrained       State                                                                                                    | avém horním rohu tapněte<br>Device Details         | e na 🗡                                         | polospánku, LED kontrolka bliká 4x každých 60 s<br>znamená, že byste měli baterii nabít. Stav bateri<br>také v aplikaci. |
| wriee Location     Living Room >     Zde mäteer minist umistelit       wrie     Zde mäteer minist umistelit       wrie Device     >       wrie Group     Stillent aufweini s ostatnimi ötty Tayes Smert       weite Information     Vylevofeni skupiny:       wrie Information     Stillent aufweini s ostatnimi ötty Tayes Smert       weite Information     Stillent aufweini s ostatnimi ötty Tayes Smert       weite Information     Stillent aufweini s ostatnimi ötty Tayes Smert       weite Information     Stillent aufweini s ostatnimi ötty Tayes Smert       weite Information     Stillent aufweini s ostatnimi ötty Tayes Smert       weite Information     Stillent aufweini s ostatnimi ötty Tayes Smert       Remove Device     Odstramini aufweini z optillece       Bustowe Factory Defaults     Odstramini aufweini z optillece | wice Location Living Room >2de mideer minit umitebri<br>are Device >Stileni aufeeni s ostentimi akty Tuyos Smort<br>eate Group >Stileni aufeeni s ostentimi akty Tuyos Smort<br>eate Group >                                                                                                    | avice Name S                                       | SOS > Zde můžete měnit název zařízení          | Technické parametry                                                                                                    |
| Martine Device     >                                                                                                    | are Device       >sälteri atterie i sostanini ičty Tugo Smart       Hr trekvence: 4/33.22/MHz         are Device       >sälteri atterie i sostanini ičty Tugo Smart       WiFi i frekvence: 2.4GHz         spotřeba při pohotovosti: -SOUA       Spotřeba při pohotovosti: -SOUA         spotřeba při pohotovosti: -SOUA       Spotřeba při provozu: <100mA                                                                                                    | Nevice Location Living Re                          | DOM > Zde můžete měnit umístění                | Pracovní napětí: 3,6V (LIR2450 nabíjecí baterie)                                                                         |
| Create Group     >                                                                                                    | eate Group >Vyno/en/ skupiny Spotřeba při provozu: <100mA<br>Spotřeba při provozu: <100mA<br>Spotřeba při provozu: <100mA                                                                                                    | hare Device                                        | > Sdileni zařizeni s ostatními účty Tuya Smart | RF trekvence: 433.92MHz<br>WiFi frekvence: 2.4GHz<br>Spotřeba při pobotovosti: <50uA                                     |
| Device Information     >                                                                                                    | vice Information > Informace a zafizeri<br>edback >Zpētni vesba<br>eeck for Firmvare Upgrade > Costrante dostupnijch aktualizaci formwaru<br>Remove Device                                                                                                    | Create Group                                       | > Vytvoření skupiny                            | Spotřeba při provozu: <100mA                                                                                             |
| Freedback     >     Zpěrná vazda       Sheck for Firmware Upgrade     >     Cetrotoli dostapných ditualizaci firmwaru       Remove Device     Odstrantini zničkení z oplihace       Restaur Factury Defaults     Odstrantini zničkení z oplihace                                                                                                    | edback >Zpětní vuda<br>seck for Firmvare Upgrade > Kostrale dostupných aktualizaci firmvaru<br>Remove Device Odstranění zafižení z aplihace<br>Restore Factory Defaulte Obsrave zaříšení do továrního nastavení                                                                                                    | levice Information                                 | > Informace o zařízení                         |                                                                                                    |
| Check for Firmware Upgrade     >     Kontrolis dostaynjich ditualized firmwaru       Remove Device     Odstrankni zafikeni z opiklace       Resture Factury Defaults     Odstrankni zafikeni z opiklace                                                                                                    | Remove Device     Obsrave adlasei do towiniho nastavení                                                                                                    | eedback                                            | > Zpětná vazba                                 |                                                                                                    |
| Remove Device         Odstranění zatilateli z aplihace           Restore Factory Defaults         Obstova zařížení do továrniho nastavení                                                                                                    | Remove Device         Odstranění zaříčení z oplihoce           Restors Factory Defaults         Obnova zaříčení do továrního nastovení                                                                                                    | theck for Firmware Upgrade                         | > Kontrola dostupných aktualizací firmwaru     |                                                                                                    |
| Restore Factory Defaults Obnova zařízení do továrniho nastovení                                                                                                    | Restore Factory Defaults Obnove zařízení do tovémiho nostovení                                                                                                    | Remove Device                                      | Odstranění zařízení z aplikace                 |                                                                                                    |
|                                                                                                    |                                                                                                    | Restore Factory Defaults                           | Obnova zařízení do továrního nastavení         |                                                                                                    |
|                                                                                                    |                                                                                                    |                                                    |                                                |                                                                                                    |
|                                                                                                    |                                                                                                    |                                                    |                                                |                                                                                                    |